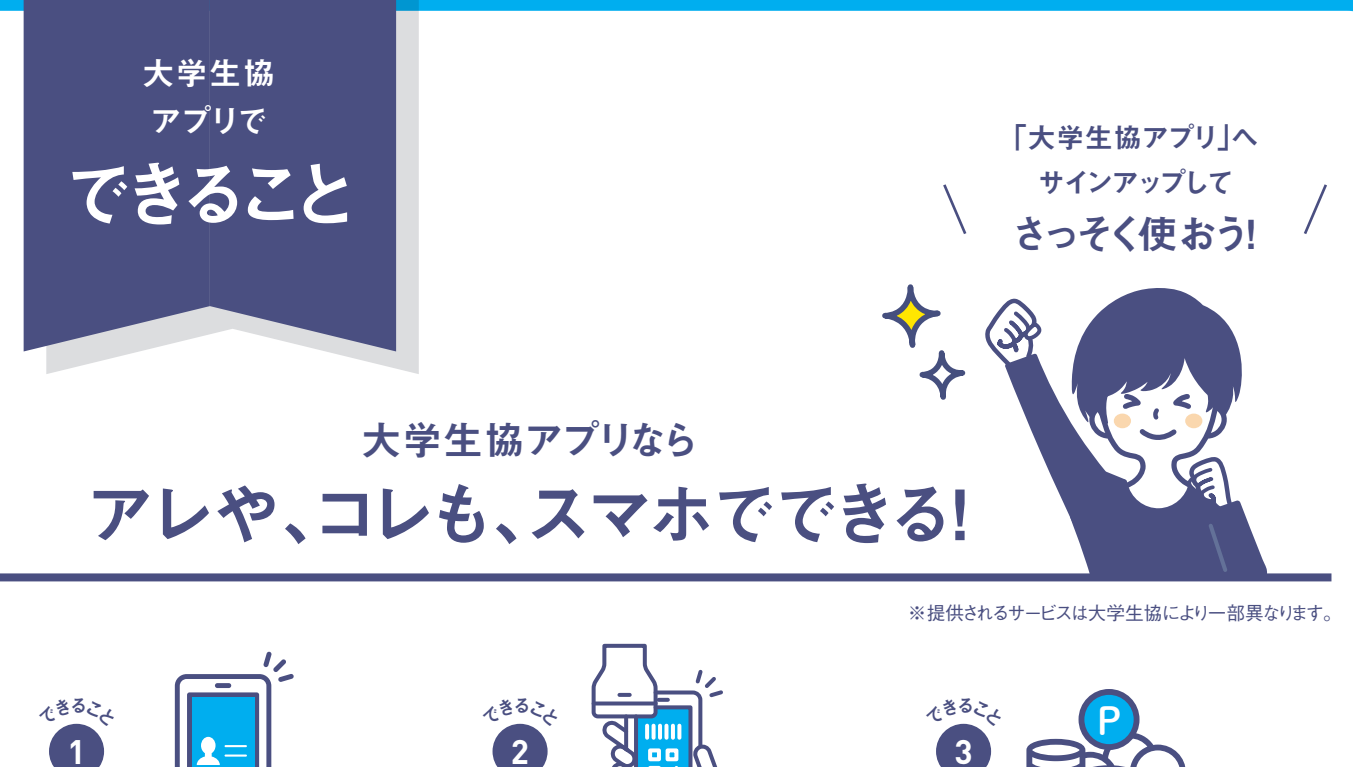

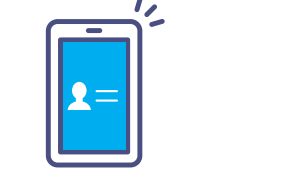

デジタル組合員証

いつも持ってるスマホだから 紛失しにくい!

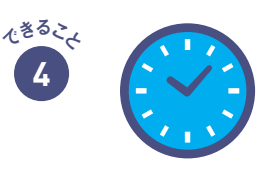

店舖情報

営業時間や臨時休業、 店舗住所などを確認できます。

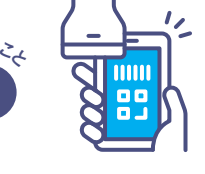

スマホ決済 (生協電子マネー・ミール)

利用履歴や残高も その場で確認できる。 ※生協電子マネー以外のスマホ決済は利用出来ません。

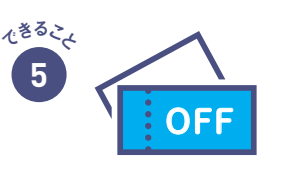

お得な情報配信

店舗からお得な情報をお届け! すぐに確認できるから見逃しません。

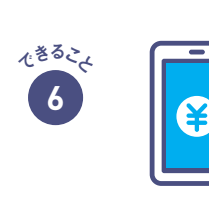

電子マネーのチャージ

ポイントは即時マネー化

ポイントは

決済後すぐに付与されるから

1円単位で次回のお買い物で利用できます!

電子マネーが足りなくなったら 自分や保護者のスマホアプリから チャージの手続きができます。

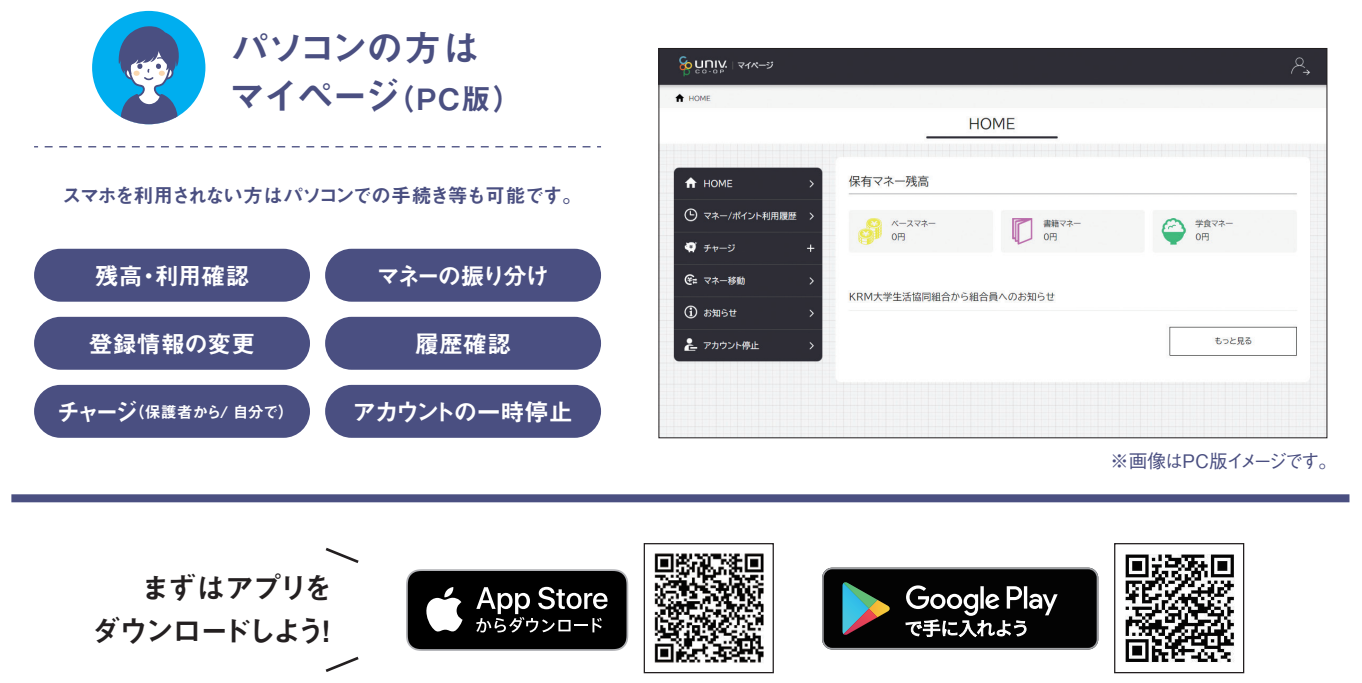

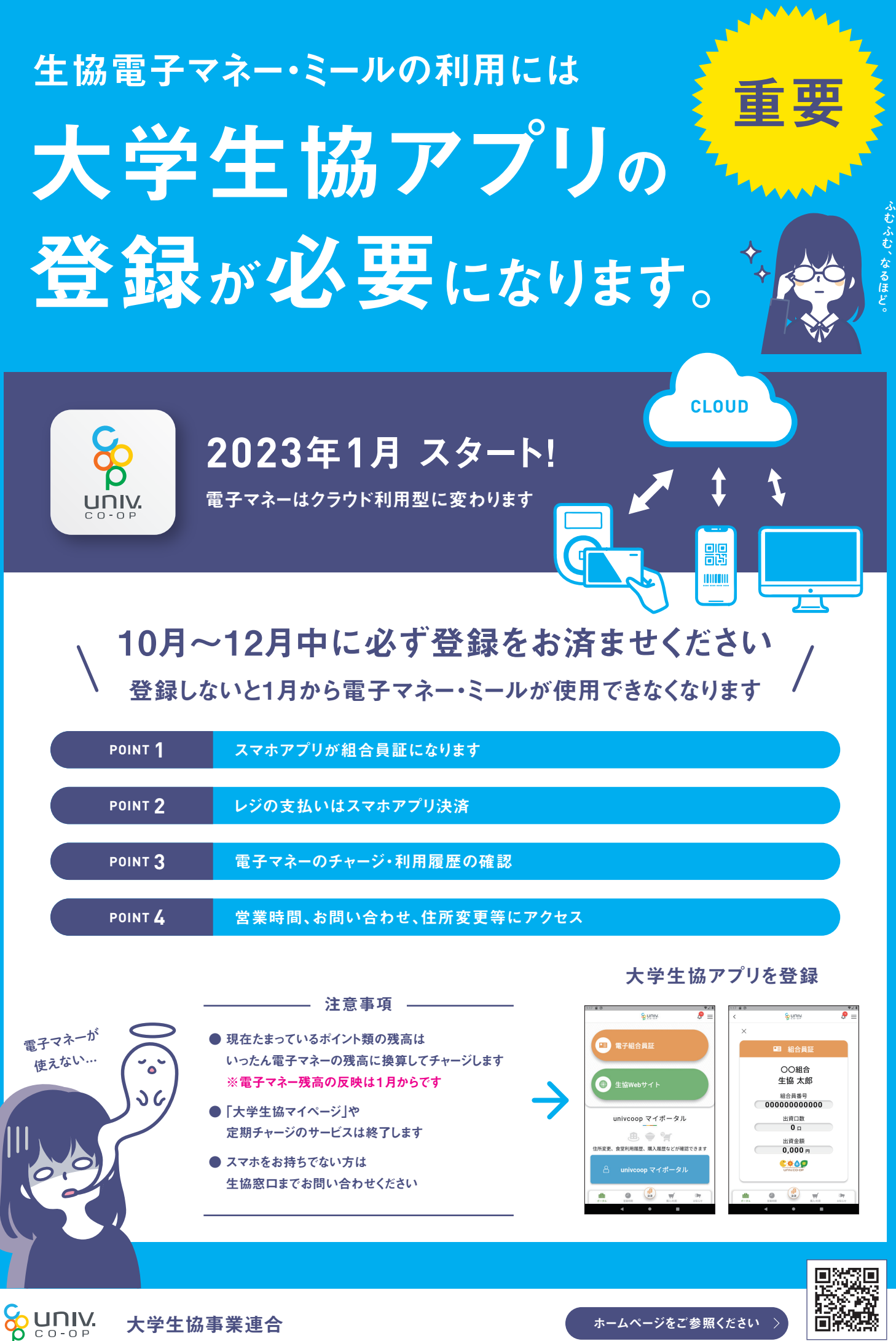

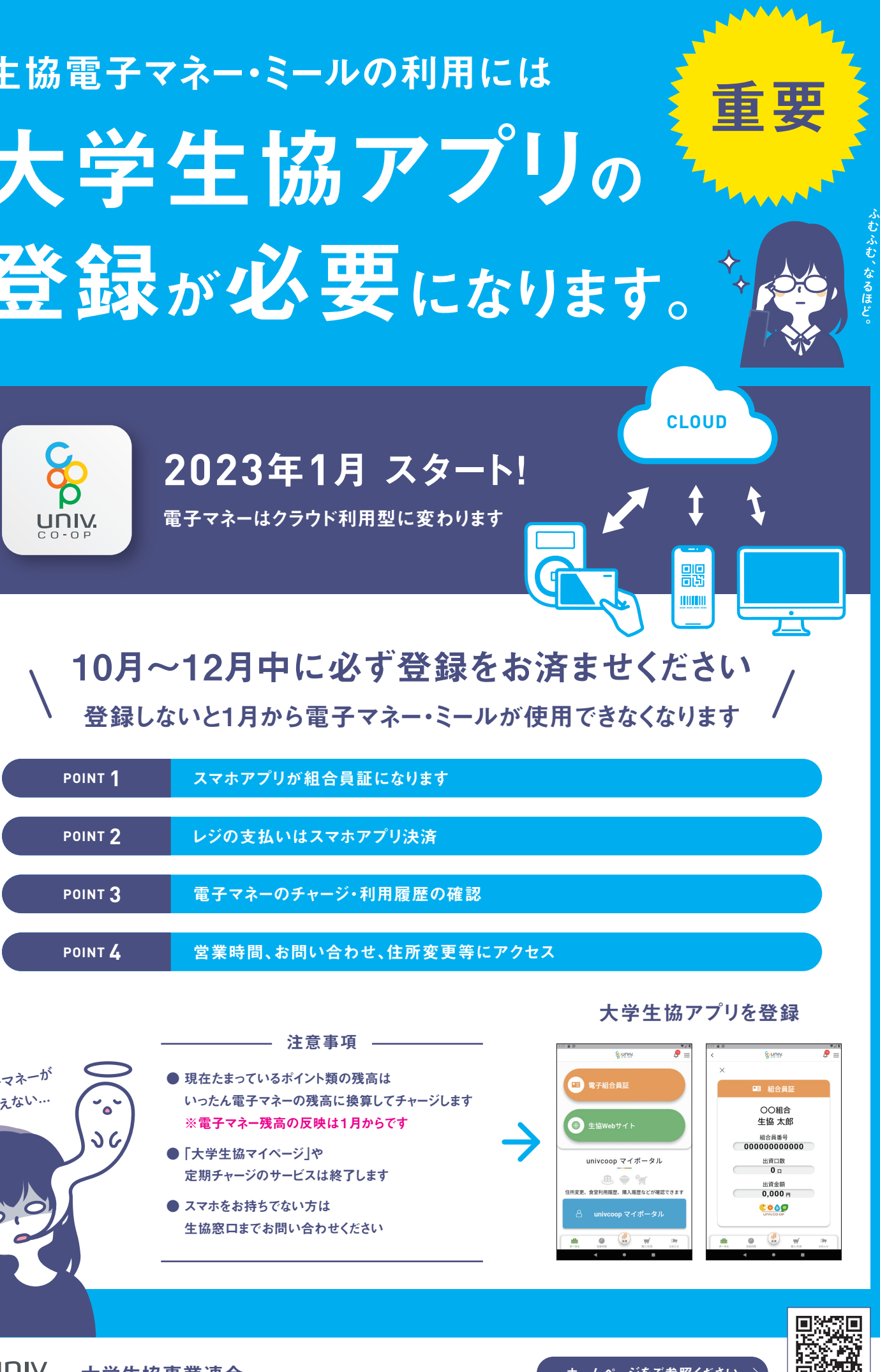

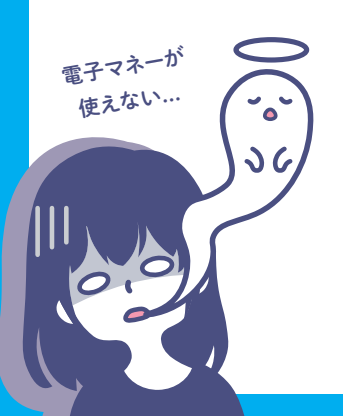

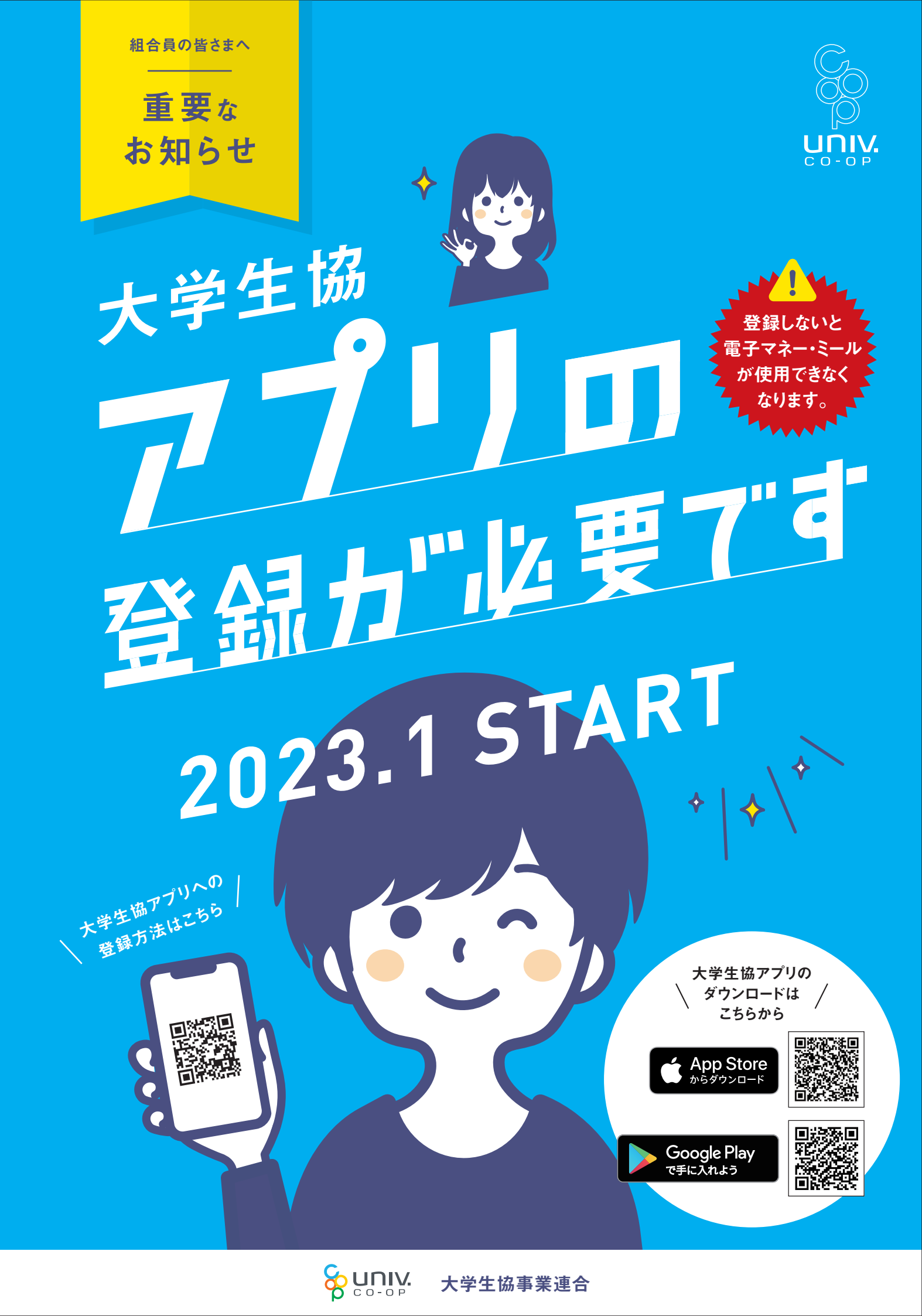

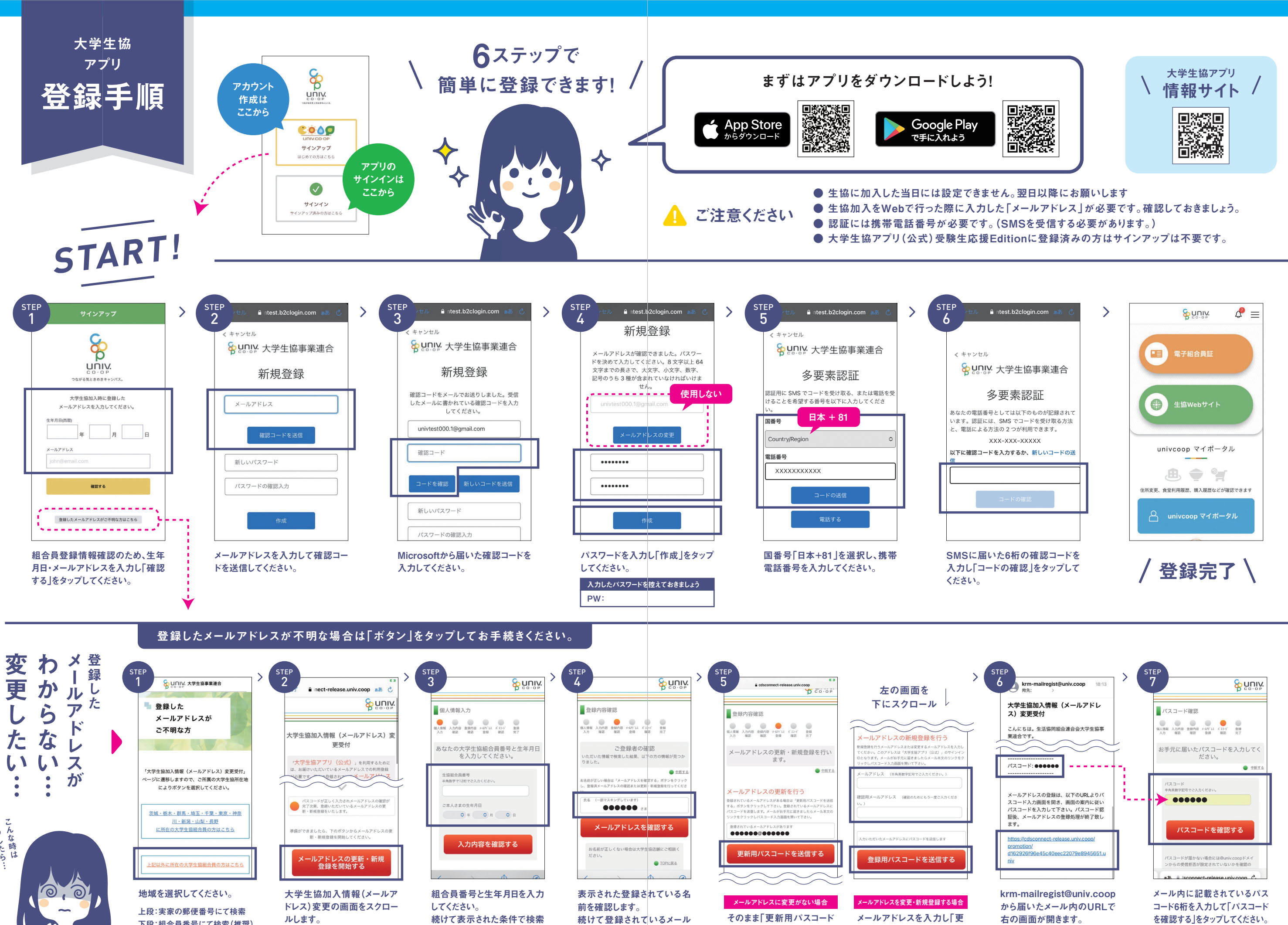

下段:組合員番号にて検索(推奨)

続けて表示された条件で検索 します。

続けて登録されているメール アドレスを確認します。

そのまま「更新用パスコード を送信する」をタップしてくだ さい。

メールアドレスを入力し「更 新用パスコードを送信する」 をタップしてください。

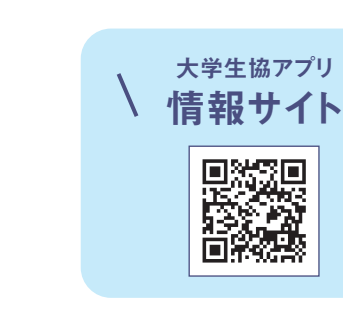

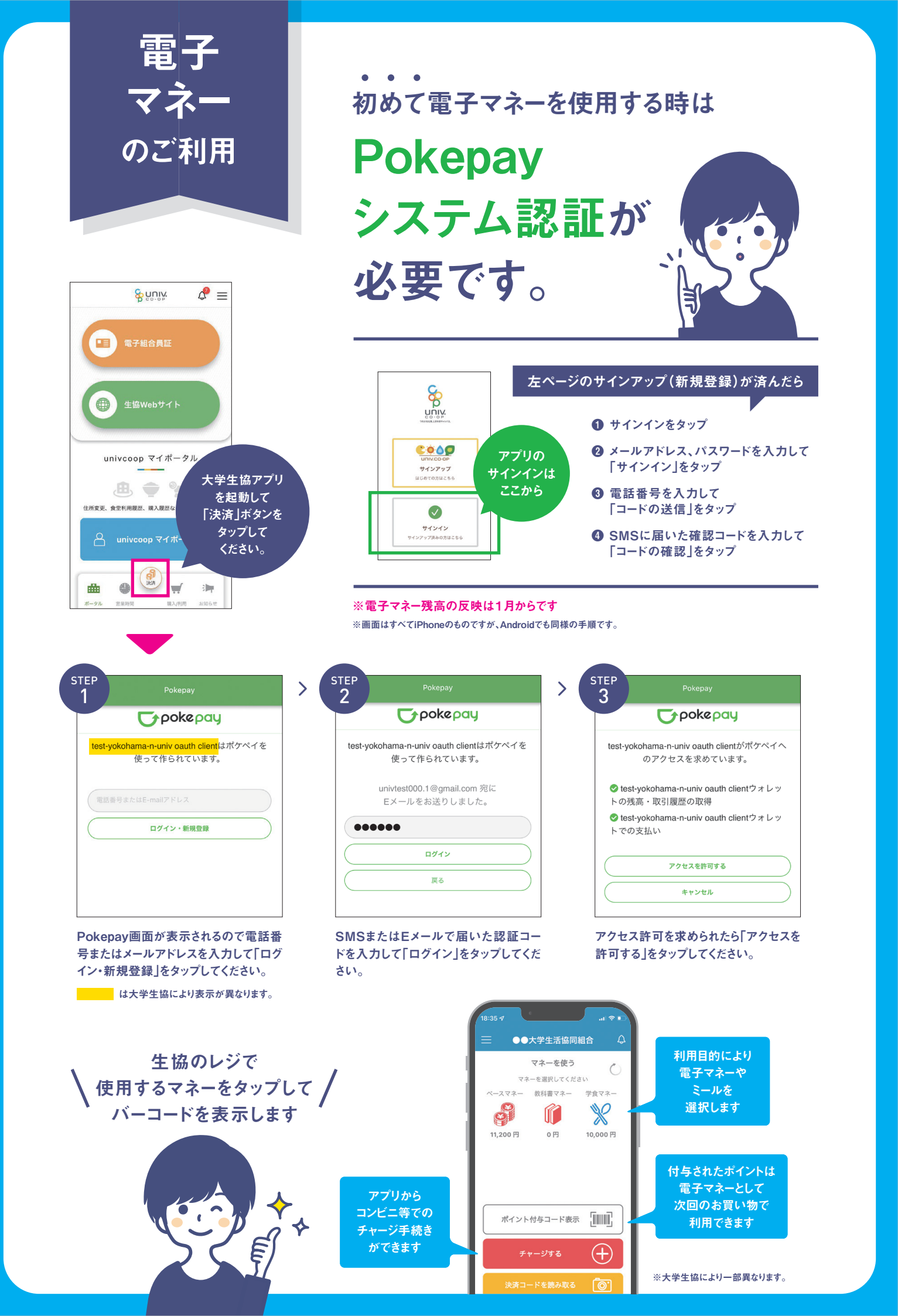